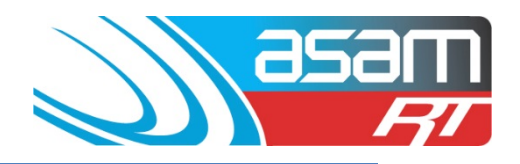

This guide steps through the process of searching through the Attachments (photos or documents) records for an asset, and then a more advanced search for photos demonstrating a particular issue of concern.

## Login to ASAM

- 1. Login to ASAM and choose the Attachments tab and then the Reservoir of interest.
- 2. For a simple search within Attachments to look for all the images of a reservoir, simply choose the reservoir and then search. This will display the attachments listed under that Reservoir. By clicking on the photo of interest, it will be enlarged for further viewing or copying.

| 110            |                                                      | Search | Attachments | Reports                   | Config | Mainlenance | Aqualif | Logout           |  |  |
|----------------|------------------------------------------------------|--------|-------------|---------------------------|--------|-------------|---------|------------------|--|--|
|                | Client Name: All State City Co.                      | incil  |             |                           |        |             |         | User Namesasco48 |  |  |
| Simple Search  |                                                      |        |             |                           |        |             |         |                  |  |  |
| Client         | All State City Council                               |        | *           | Select a client           |        |             |         |                  |  |  |
| Asset          | High St No1                                          |        |             | Select an asset attribute |        |             |         |                  |  |  |
| Filename       | High St No2<br>Reservoir Hill No1                    |        |             | Select a filenar          | me     |             |         |                  |  |  |
| Comment        | Reservoir Hill No2<br>Reservoir Hill No3<br>Broad St |        | e e         | )<br>Select a comm        | ient   |             |         |                  |  |  |
| Search         | ar Results Advanced Search                           |        |             |                           |        |             |         |                  |  |  |
|                |                                                      |        |             |                           |        |             |         |                  |  |  |
| Search Results |                                                      |        |             |                           |        |             |         |                  |  |  |
| SELECT         | ( FILENAME )                                         |        |             | ENT                       |        | ASSET       |         | COMMENT          |  |  |
|                | 4896 Roof hatch unsecure                             |        |             | tate City Council         |        | High St No1 |         | No Comment       |  |  |
|                | 4896 Roof hatch                                      |        | All S       | tate City Council         |        | High St No1 |         | No Comment       |  |  |
| 200            | 4896 Scour                                           |        | All S       | tate City Council         |        | High St No1 |         | No Comment       |  |  |

## More Advanced search options

3. Under the Attachments tab, choose the Advanced Search option. This will open up other options for the search facility. Under this category there is an option to search all of the assets for a similar name or issue eg. Entry hatch, or items that have been recorded as being 'defective, unsecured' etc.

| asam<br>Fi                                       | Client Asset           | Search           | Attachments     | Reports           | Config       | Maintenance | Aqualift | Logout<br>User Name: accd11 |  |
|--------------------------------------------------|------------------------|------------------|-----------------|-------------------|--------------|-------------|----------|-----------------------------|--|
| Simple Search                                    |                        |                  |                 |                   |              |             |          |                             |  |
| Client                                           | All State City Council |                  |                 | Select a client   |              |             |          |                             |  |
| Asset                                            | High St No1            |                  | •               | Select an asse    | et attribute |             |          |                             |  |
| Filename                                         |                        |                  |                 | Select a filename |              |             |          |                             |  |
| Comment                                          |                        | Select a comment |                 |                   |              |             |          |                             |  |
| Search Clear Result Clear Result Advanced Search |                        |                  |                 |                   |              |             |          |                             |  |
|                                                  |                        |                  |                 |                   |              |             |          |                             |  |
| Search Results                                   |                        | _                | _               | _                 | _            | _           | _        |                             |  |
| Found 0 Matches                                  |                        |                  | Previous Next I | age:              |              |             |          |                             |  |

## ASAM Data Management – Online and Accessible

For assistance contact: <u>david@asam.com.au</u> 0418 762 420 Searching within Attachments 4.0 Last updated December 2024

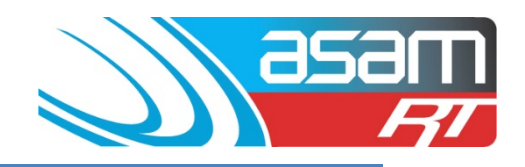

- You can search under different attachment categories using this function eg. Asset, Filename, or Comment and then use the selection options of "< = > or contains" to refine the list.
- To find an attachment that has 'unsealed' in its file name, across the entire list of clients assets.
- Choose: Entire Attachments > Filename > Contains > unsealed > Search. The images displayed will be any photo that has 'unsealed' in the filename.

| 35              | 5am Clien                                           | nt Asset                                                    | Search                                                                         | Attachments        | Reports                                              | Config                                               | Maintenance     | Aqualift | Logout |                 |  |  |  |
|-----------------|-----------------------------------------------------|-------------------------------------------------------------|--------------------------------------------------------------------------------|--------------------|------------------------------------------------------|------------------------------------------------------|-----------------|----------|--------|-----------------|--|--|--|
|                 | Ff Client Name: All State City Council Uper Name: A |                                                             |                                                                                |                    |                                                      |                                                      |                 |          |        | User Name: asco |  |  |  |
|                 |                                                     |                                                             |                                                                                |                    |                                                      |                                                      |                 |          |        |                 |  |  |  |
| Advanced Search |                                                     |                                                             |                                                                                |                    |                                                      |                                                      |                 |          |        |                 |  |  |  |
| Client          |                                                     | Entire Attachments Ca     Client     All State City Council | Entire Attachments Catalog     Client     All Setting Link Link Link Link Link |                    |                                                      |                                                      | Select a client |          |        |                 |  |  |  |
| Where           | 1                                                   | ☐ Asset                                                     |                                                                                | Select a           | Select an attribute                                  |                                                      |                 |          |        |                 |  |  |  |
| Options         |                                                     | Filename<br>O <                                             |                                                                                |                    | Select a                                             | criterion                                            |                 |          |        |                 |  |  |  |
| Value           |                                                     | ©><br>© Contains                                            |                                                                                |                    | <ul> <li>Select a</li> </ul>                         |                                                      |                 |          |        |                 |  |  |  |
| Order By        |                                                     | Asset      Filename                                         | Asset      Filename     Comment                                                |                    |                                                      | Select how search is ordered                         |                 |          |        |                 |  |  |  |
| Invert          |                                                     |                                                             |                                                                                | Check to           | Check to show non-matches                            |                                                      |                 |          |        |                 |  |  |  |
| Search Seath v  | vithin Results Clear Result                         | ts Advanced Search                                          |                                                                                |                    |                                                      |                                                      |                 |          |        |                 |  |  |  |
|                 |                                                     |                                                             |                                                                                |                    |                                                      |                                                      |                 |          |        |                 |  |  |  |
| Search Results  | _                                                   |                                                             | _                                                                              |                    |                                                      | _                                                    |                 |          |        |                 |  |  |  |
| SELECT          | FILENAME                                            |                                                             |                                                                                | CLIENT             |                                                      | ASSET                                                |                 | COMME    | ENT    |                 |  |  |  |
|                 | 4937 Roof gutter end                                | 4337 Roof gutter end unsealed                               |                                                                                |                    | All State City Cou                                   | All State City Council Reservoir Hill N              |                 |          | No Cor | nment           |  |  |  |
|                 | 4961 Platform unseale                               | 4961 Platform unsealed 1                                    |                                                                                |                    | All State City Cou                                   | All State City Council Reservoir Hill No3 No 6       |                 |          |        | mment           |  |  |  |
| KK?             | 4961 Platform unseale                               | 4961 Platform unsealed 2                                    |                                                                                |                    | All State City Cou                                   | All State City Council Reservoir Hill No3 No Comment |                 |          |        |                 |  |  |  |
|                 | 4961 Entry hatch unsealed                           |                                                             |                                                                                | All State City Cou | All State City Council Reservoir Hill No3 No Comment |                                                      |                 |          |        |                 |  |  |  |

Other search options:

To identify the state of ladders needing repair, use the descriptor 'ladder corroded'.

For general issues (eg. ventilation, roof, compound fence, floor joint etc) select 'defect', 'defective', 'unsealed' or 'unsecured'.

The search results will display photo, file name (which identifies the job number and title of attachment), the Client, Asset name and comment (if any).

Once the Search results have been determined, then open ASAM again in an additional browser and in the Reports tab, select each of the Assets identified and choose an appropriate report to view further details about the issues identified.

## ASAM Data Management – Online and Accessible